### 1. Комплект поставки

Многоквартирная вызывная IP видеопанель — 1 шт. Кронштейн — 1 шт. Комплект саморезов, дюбелей и ключ для монтажа — 1 компл. Комплект коммутационных проводов — 1 шт. Инструкция — 1 шт.

# 2. Характеристики

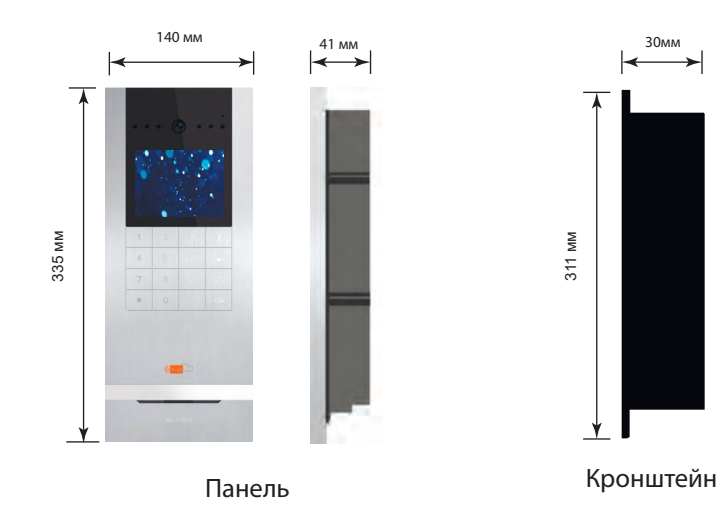

| Матрица                           | CMOS                        |
|-----------------------------------|-----------------------------|
| Разрешение матрицы                | 5,0 Мп                      |
| Угол обзора                       | 70°                         |
| Тип подсветки                     | Инфракрасная, дальность 3 м |
| Напряжение питания                | Постоянное, +13 В           |
| Максимальная мощность потребления | 5 Вт                        |
| Тип установки                     | Врезной монтаж              |
| Размеры                           | 140×335×41 мм               |
| Рабочая температура               | −40 +70 °C                  |

# 

# SLINEX

## 3. Описание

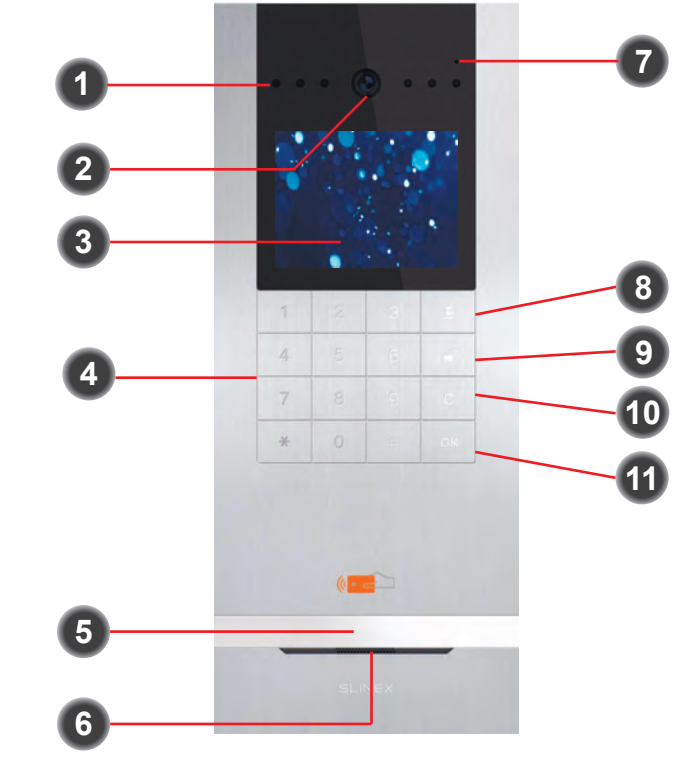

| 1  | Ночная подсветка                   |
|----|------------------------------------|
| 2  | Видеокамера                        |
| 3  | Дисплей                            |
| 4  | Цифровая клавиатура                |
| 5  | Считыватель карт стандарта Mifare  |
| 6  | Динамик                            |
| 7  | Микрофон                           |
| 8  | Кнопка вызова пульта охраны        |
| 9  | Кнопка входа в меню открытия замка |
| 10 | Кнопка отмены/возврата             |

#### 11 Кнопка одтверждения

#### Обжим сетевого разъема RJ-45

![](_page_0_Picture_13.jpeg)

# https://aros.kz

#### 4. Установка

#### 4.1 Выбор кабеля

Для подключения многоквартирной IP панели к локальной сети используйте неэкранированную или экранированную витую пару:

- расстояние до 25 метров неэкранированная витая пара;
- расстояние от 25 до 100 метров экранированная витая пара.

#### 4.2 Схемы подключения

Схема 1. Подключение питания вызывной панели, замка и кнопки выхода.

![](_page_1_Figure_8.jpeg)

#### Примечание:

При использовании электромеханического замка подключение адаптера питания замка не требуется.

Адаптеры питания, кнопка выхода и датчик двери не входят в комплект поставки многоабонентской вызывной панели.

Схема 2. Пример подключения видеодомофона к локальной сети.

![](_page_1_Figure_13.jpeg)

#### 4.3 Монтаж

1) На высоте 150–160 см от пола подготовьте место под кронштейн для врезного монтажа вызывной

панели и установите его.

- 2) Подключите коммуникационные провода.
- 3) Поместите панель в кронштейн.
- 4) Зафиксируйте панель в кронштейне с помощью винтов, как указано на схеме.
- 5) Установите крышку в крепление
- 6) Зафиксируйте крышку винтом.

![](_page_1_Picture_22.jpeg)

![](_page_1_Picture_23.jpeg)

# DIRECT

# SLINEX

### 5. Вызов абонента

В главном меню введите 4-х значный номер квартиры, затем нажмите кнопку OK для вызова абонента. При поступлении вызова абонент может ответить на вызов либо открыть дверь. Для отмены вызова на панели нажмите кнопку C.

### 6. Вызов пульта охраны

В главном меню нажмите на клавиатуре панели кнопку 🛛 🖁 , чтобы вызвать пульт охраны.

## 7. Фотоснимки посетителей и голосовые сообщения

Когда посетитель осуществляет вызов, панель делает фотоснимок посетителя. Если никто не отвечает на звонок, панель предложит посетителю оставить голосовое сообщение. После нажатия цифры 1 на клавиатуре панели, у посетителя есть 15 секунд, чтобы оставить сообщение для абонента.

# 8. Дневной/ночной режим

В дневном режиме звонки не ограничены и панель может звонить напрямую на мониторы абонентов. В ночном режиме, когда посетитель набирает абонента, звонок сначала переадресуется на пульт охраны и затем охрана решает, переключить ли вызов на абонента или отклонить вызов.

## 9. Настройка с помощью программы Slinex IP Tool

Используйте программу Slinex IP Tool для настройки параметров панели, таких как логический адрес, IP адрес сервера, пароль открытия двери, время активации дневного/ночного режима и т.д. Более подробную информацию можно найти в инструкции к программе Slinex IP Tool.

По умолчанию в вызывной панели установлены следующие параметры:

IP адрес: 192.168.14.252

Маска подсети: 255.255.0.0

#### Номер шлюза: 192.168.14.254

Перед подключением к вызывной панели убедитесь, что компьютер (с которого производится подключение) находится в той же подсети, что и вызывная панель.

## 10. Ручная настройка

В главном меню введите 0000 для входа в меню ввода команд, затем введите команду из следующего

#### списка:

| Nº | Команда                                     | Описание                                      |
|----|---------------------------------------------|-----------------------------------------------|
| 1  | 00008558 + 4 цифры пароля                   | Режим управления (вкл./выкл.)                 |
| 2  | 00008556 + 4 цифры старого пароля + 4 цифры | Изменение пароля входа в режим управления     |
|    | нового пароля + 4 цифры нового пароля       |                                               |
| 3  | 00008550 + 6 цифр                           | Настройка логического адреса панели           |
| 4  | 00008031 + 6 цифр                           | Сброс настроек доступа                        |
| 5  | 00008054                                    | Регистрация карты доступа                     |
| 6  | 00008053 + 10-и значный код карточки        | Удаление карты доступа                        |
| 7  | 00009182                                    | Вкл./выкл. датчика двери (по умолч. выкл.)    |
| 8  | 00008553 + 2 цифры (задержка в минутах)     | Задержка оповещения датчика двери             |
| 9  | 00008990                                    | Вкл./выкл. тампера панели (по умолч. выкл.)   |
| 10 | 00009003 + 0/1                              | Настройка типа замка 0-механич. / 1-магн.     |
| 11 | 00009005 + 1/0                              | Переход камеры в ч/б режим 1-вкл. / 0-выкл.   |
| 12 | 00009185                                    | Открытие замка с клавиатуры (по умолч. выкл.) |
| 13 | 00008083 + 2 цифры значения громкости       | Установка громкостии микрофона                |
| 14 | 00008084 + 2 цифры значения громкости       | Установка громкости динамика                  |
| 15 | 00008082 + 2 цифры значения громкости       | Установка громкости оповещения                |
| 16 | 00002012                                    | Восстановление заводских настроек             |
| 17 | 00009009                                    | Общий пароль, яркость экрана, время, IP адрес |

#### 10.1 Режим управления

В главном меню введите 0000, затем введите команду 00008558 для входа в режим управления и введите 4-х значный пароль (по умолчанию 8888).

После входа в режим управления на дисплее панели отобразится надпись «ON» и можно будет вводить другие команды из выше приведенной таблицы. В ином случае ввод других команд невозможен, за исключением самой команды входа в режим управления – 00008558. Отключить режим управления можно путем ввода той же команды, при этом на дисплее панели отобразится надпись «OFF», либо перезагрузить вызывную панель.

#### 10.2 Изменение пароля входа в режим управления

В главном меню введите 0000, затем введите команду 00008556 для изменения пароля входа в режим управления. Затем введите старый пароль (по умолчанию 8888) и дважды введите новый пароль входа в режим управления.

#### 10.3 Настройка логического адреса панели

В главном меню введите 0000, затем введите команду 00008550 и введите 6 цифр логического адреса (первые 2 цифры – номер корпуса, затем 2 цифры – номер панели и еще 2 цифры определяющие статус панели).

Например логический адрес 110100:

11 – номер корпуса

- 01 номер панели
- 00 статус «Основной»

Статус панели может быть 00 - «Основной» или 01-99 - «Дополнительный».

#### 10.4 Форматирование базы карт доступа

В главном меню введите 0000, затем введите команду 00008031 и введите 010101. После того как база данных зарегистрированных карт будет стерта, прозвучит звуковой сигнал.

#### 10.5 Регистрация карт доступа

В главном меню введите 0000, затем введите команду 00008054. введите 6 цифр (первые 2 цифры – номер этажа, затем 2 цифры – номер квартиры и еще 2 цифры После ввода данной команды включается таймер продолжительностью 40 секунд. В течении этого времени последовательно проведите картами, которые хотите зарегистрировать, около считывателя панели. После успешной регистрации карты панель издает 2-кратный звуковой сигнал. По окончании 40 секунд панель издаст длинный 3-х кратный звуковой сигнал. Это означает что запись карт окончена.

SI INFX

#### 10.6 Удаление карт доступа

В главном меню введите 0000, затем введите команду 00008053 и введите 10-значный номер карты (добавьте 0 в начале, если номер карты состоит из 9 цифр). После этого карта с данным номером будет удалена из памяти панели.

#### 10.7 Датчик двери

В главном меню введите 0000, затем введите команду 00009182 для включения магнитного датчика двери (по умолчанию данный датчик выключен). Чтобы снова отключить датчик двери, введите команду 00009182 еще раз.

#### 10.8 Задержка оповещения датчика двери

В главном меню введите 0000, затем введите команду 00008553 и введите 2 цифры задержки оповещения 00–99 (в минутах). По умолчанию значение задержки оповещения установлено 00. Это означает что оповещение выключено.

Когда дверь открыта и время открытия превышает значение, установленное данным параметром, то панель отправляет оповещения на пульт охраны и затем повторяет их каждые 3 минуты, до тех пор, пока дверь не будет закрыта.

#### 10.9 Датчик снятия панели (тампер)

В главном меню введите 0000, затем введите команду 00008990 для включения датчика снятия панели (по умолчанию данный датчик выключен). Чтобы снова отключить датчик снятия панели, введите команду 00008990 еще раз.

# DIRECT

DIRECT

# SLINEX

Когда датчик снятия панели включен, то при попытке несанкционированого снятия панели, незамедлительно будет отправлено оповещение на пульт охраны.

#### 10.10 Настройка типа используемого замка

В главном меню введите 0000, затем введите команду 00009003 и введите цифру 0, если установлен электромеханический замок или 1, если установлен электромагнитный замок. В случае использования электромагнитного замка нужно ввести еще 2 цифры задержки закрытия замка от 10 до 30 секунд.

#### 10.11 Настройка режима камеры

В главном меню введите 0000, затем введите команду 00009005 и введите цифру 1 чтобы разрешить переход камеры в черно-белый режим при низкой освещенности или 0 чтобы запретить переход камеры в черно-белый режим (по умолчанию переход в черно-белый режим запрещен).

#### 10.12 Открытие замка с клавиатуры

В главном меню введите 0000, затем введите команду 00009185 для активации открытия замка с помощью клавиатуры (по умолчанию данная функция выключена). Чтобы снова отключить данную функцию, введите команду 00009185 еще раз.

Когда данная функция включена, пользователь может открыть дверь и снять свой монитор с охраны путем набора на клавиатуре 0000 и затем 8-и значного кода (4 цифры номера квартиры и еще 4 цифры – пароль внутреннего монитора).

Существует также многопользовательский пароль (по умолчанию установлен 111111). Чтобы открыть дверь с его помощью, в главном меню нажмите на клавиатуре панели кнопку и затем наберите на клавиатуре многопользовательский пароль, чтобы открыть дверь.

#### 10.13 Настройка громкости микрофона

В главном меню введите 0000, затем введите команду 00008083 и введите цифры от 00 до 99 для установки громкости микрофона.

#### 10.14 Настройка громкости динамика

В главном меню введите 0000, затем введите команду 00008084 и введите цифры от 00 до 99 для установки громкости динамика.

#### 10.15 Настройка громкости оповещеий

В главном меню введите 0000, затем введите команду 00008082 и введите цифры от 00 до 15 для установки громкости оповещений.

#### 10.16 Восстановление заводских настроек

В главном меню введите 0000, затем введите команду 00002012. Панель перезапустится и вернется к заводским параметрам.

Все настройки за исключением MAC-адреса, зарегестрированых карт доступа и отпечатков пальцев (для модели Sitara Biometric) будут сброшены.